# Istruzioni per la connessione alla rete wireless CANOSSATV

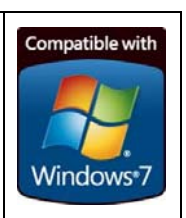

Di seguito riportiamo le immagini per poter collegarsi alla rete "CANOSSATV" utilizzando come sistema operativo Windows 7.

## Passo 1) Configurare la rete

1. Cliccare su "Start" > "Pannello di controllo" e scegliere "Rete internet"

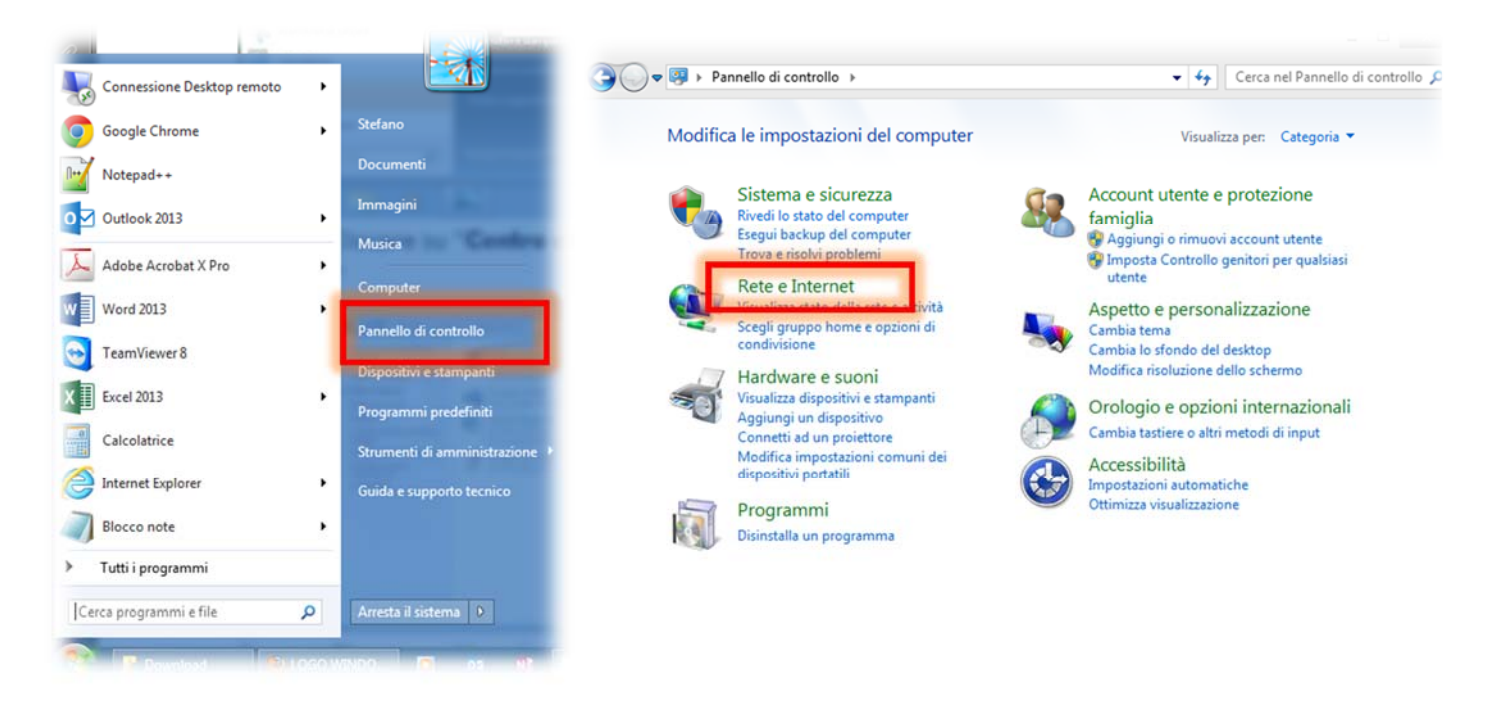

2. Cliccare su "Centro connessioni di rete e condivisione" e successivamente su "Gestisci rete wireless"

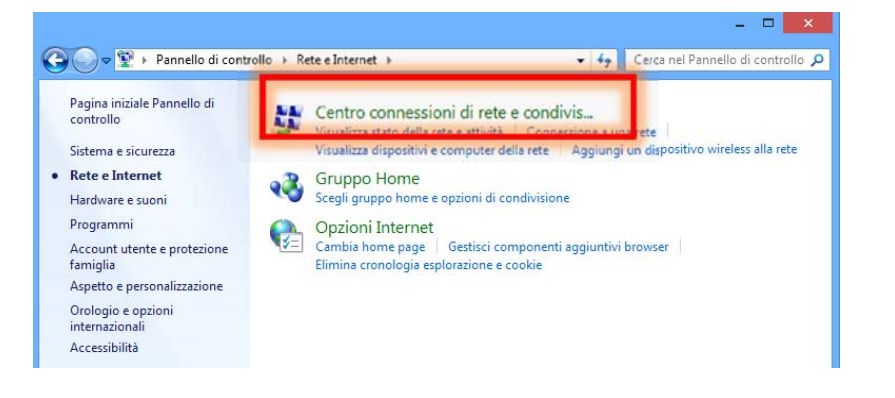

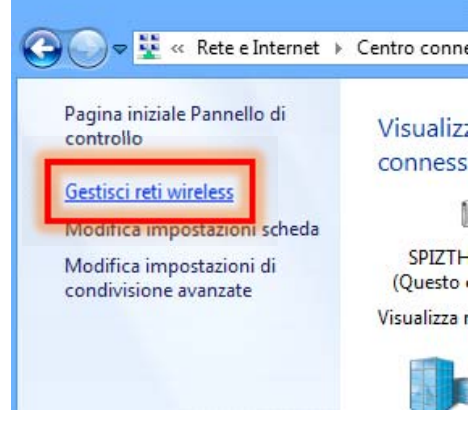

3. Cliccare su "Aggiungi" e scegliere "Crea manualmente un profilo di rete"

|                                                                                                    |              | × |
|----------------------------------------------------------------------------------------------------|--------------|---|
| Cerca Gestisci reti vireless 🔹 🛃 Cerca Gestisci reti vireless                                                                                                    | wireless     | Q |
| Gestione delle reti wireless che utilizzano (Connessione rete wireless)<br>Verrà eseguito un tentativo di connessione alle reti nell'ordine indicato.                                                                                                    |              |   |
| Aggiungi Proprietà scheda Tipi profilo Centro connessioni di rete e condivisione                                                                                                    |              | 0 |
| Reti che è porcibile visualizzare, modificare e riordinare (5)<br>Connetti manualmente a una rete wireless                                                                                                    | tato         | ^ |
| Specificare la modalità con cui si desidera aggiungere la rete                                                                                                    | tato         |   |
| Creare manualmente un profilo di rete<br>Consente di creare un nuovo profilo di rete oppure di individuare una rete esistente<br>e salvarne il profilo sul computer in uso. È necessario conoscere il nome (SSID) e la<br>chiave di sicurezza (se applicabile) della rete | tato<br>tato |   |
| Crea una rete ad hoc<br>Consente di creare una rete temporanea per la condivisione di file o di una<br>connessione Internet                                                                                                    | tato         |   |
| Annulla                                                                                                    |              |   |

4. Nella finestra "Connetti manualmente ad una rete wireless" impostare i seguenti campi:

| Nome di rete:         | CANOSSATV                      |                 |                       |     |
|-----------------------|--------------------------------|-----------------|-----------------------|-----|
| Tipo di sicurezza:    | WPA2-Enterprise                | ¥               |                       |     |
| Tipo di crittografia: | AES                            | ~               |                       |     |
| Chiave di sicurezza:  |                                | N               | ascondi caratteri     |     |
| 🖌 Avvia questa con    | nessione automaticamente       |                 |                       |     |
| Connetti anche s      | e la rete non sta trasmettendo |                 |                       |     |
| Avviso: la selezio    | ne di questa opzione potrebb   | e compromettere | la privacy del comput | er. |

Nome di rete: CANOSSATV
 Tipo di protezione: WPA2-Enterprise
 Tipo di crittografia: AES

 (N.B. Se non comparisse tra le opzioni
 WPA2-Enterprise, potete scegliere WPA-Enterprise)
 Selezionare "Avvia questa
 connessione automaticamente"
 Cliccare su "Avanti"

| میں Connetti manualmente a una rete wireless                                                                                 | - □ ×  |
|----------------------------------------------------------------------------------------------------|--------|
| Aggiunta di CANOSSATV completata                                                                                             |        |
| Cambia impostazioni di connessione     Apre le proprietà della connessione per consentire la modifica delle     importazioni |        |
|                                                                                                    |        |
|                                                                                                    |        |
|                                                                                                    |        |
|                                                                                                    | Chiudi |
| Selezionare "Cambia impostazioni di conr                                                                                     | Chiudi |

| CANOSSATV - Propri                    | età rete wireless                                    | × |
|---------------------------------------|------------------------------------------------------|---|
| Connessione Scurez                    | za                                                   |   |
|                                       |                                                      |   |
| Nome:                                 | CANOSSATV                                            |   |
| SSID:                                 | CANOSSATV                                            |   |
| Tipo di rete:                         | Punto di accesso                                     |   |
| Disponibilità della ret               | te: Tutti gli utenti                                 |   |
| ✓ Connetti automa<br>campo del compu  | ticamente quando la rete si trova nel<br>uter        |   |
| <ul> <li>Connetti a una re</li> </ul> | ete con preferenza <u>s</u> uperiore, se disponibile |   |
| ✓ Cognetti anche s<br>(SSID)          | se la rete non sta trasmettendo il nome              |   |
|                                       |                                                      |   |
|                                       | OK Annulla                                           | 3 |

#### 5. Nella finestra "Proprietà rete wireless",

nella scheda "Connessione":

- Selezionare "Connetti automaticamente quando la rete si trova nel campo del computer"
- Selezionare "Connetti a una rete con preferenza superiore, se disponibile"
- Selezionare "Connetti anche se la rete non sta trasmettendo"

#### CED – ISTITUTO CANOSSIANO MADONNA DEL GRAPPA IN TREVISO – ced@canossiane-treviso.it

| CANOSSATV - Proprietà rete wireless                                                                                                    | Proprietà PEAP                                                                                                    |
|----------------------------------------------------------------------------------------------------|----------------------------------------------------------------------------------------------------|
| Connession e Sicurezza<br>Tipo di sicurezza: WPA2-Enterprise V                                                                                 | Per la conneccione:<br>Convalida certificato server<br>Connetti al server sequenti:                                                                                                    |
| Tipo di crittografia: AES 🗸                                                                                                    |                                                                                                    |
| Scegliere un metodo di autenticazione di reta<br>Microsoft: PEAP (Protected EAP)<br>Memorizza credenziali per la connessione a ogni<br>accesso | Autorità di certificazione radice attendibili:                                                                                                    |
| Impostazioni avanzate                                                                                                    | Selezionare il metodo di autenticazione:                                                                                                    |
|                                                                                                    | Password protetta (EAP-MSCHAP v2)                                                                                                    |
| Ori Annulla                                                                                                    | <ul> <li>✔ Abilita riconnessione rapida</li> <li>☐ Imponi Protezione accesso alla rete</li> <li>☐ Disconnetti se il server non presenta 20 di cryptobinding</li> <li>☐ Consenti privacy identità</li> <li>OK Annulla</li> </ul> |
| nella scheda " <b>Sicurezza</b> "                                                                                                    | Nella finestra " <b>Proprietà PFAP</b> "                                                                                                    |
| iv. Cliccare su "Impostazioni" e si apre                                                                                                    | 1 Deselezionare "Convalida certificato server"                                                                                                    |
| la finestra <b>Proprieta PEAP</b>                                                                                                    | 2. Selezionare "Abilita riconnessione rapida"                                                                                                    |
|                                                                                                    | 3. Clicca su "Configura"                                                                                                    |
|                                                                                                    | Impostazioni avanzate                                                                                                    |
|                                                                                                    | hpostazioni 802.1X Impostazioni 802.11                                                                                                    |
| Proprietà FAP MSCHAPv2 X                                                                                                    | Specificare la modalità di autenticazione:                                                                                                    |
|                                                                                                    | Autenticazione utente                                                                                                    |
| Per la connessione:                                                                                                    | Elimina credenziali per tutti gli utenti                                                                                                    |
| tilizza automaticamente il nome utente, la<br>assword e, se disponibile, il dominio di accesso a                                               | Attiva Single Sign-On per la rete                                                                                                    |
| Vindows.                                                                                                    | Esegui immediatamente prima dell'accesso utente                                                                                                    |
| OK Annulla                                                                                                    | Esegui immediatamente dopo l'accesso utente                                                                                                    |
|                                                                                                    | Ritardo massimo (secondi): 10                                                                                                    |
| 5. Nella finestra " <b>Proprietà EAP MSCHAPv2</b> "                                                                                            | andiuntius durante Cinele Cine Co                                                                                                    |
| deselezionare "Utilizza automaticamente il nome                                                                                                | nella scheda " <b>Sicurezza</b> "                                                                                                    |
| utente, la password e, se disponibile, il dominio di                                                                                           | <ul> <li>Cliccare su "Impostazioni avanzate"</li> </ul>                                                                                                    |
| accesso a Windows".                                                                                                    | <ul> <li>Nella finestra "Impostazioni avanzate"</li> </ul>                                                                                                    |
| 6 Confermare dando "OK"                                                                                                    | selezionare "Specificare la modalità di                                                                                                    |

autenticazione" e dal menù a tendina sottostante selezionare l'opzione "Autenticazione utente"; cliccare su

"Salva credenziali"

6. Confermare dando "OK".

#### CED – ISTITUTO CANOSSIANO MADONNA DEL GRAPPA IN TREVISO – ced@canossiane-treviso.it

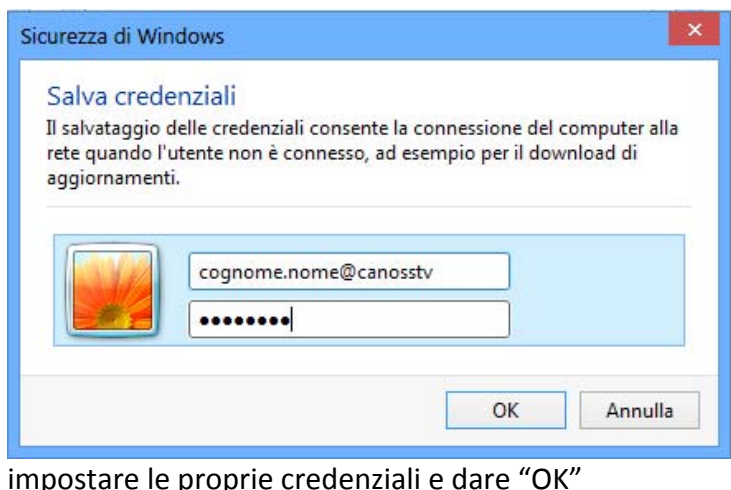

Chiudere tutte le finestre confermando con "OK".

impostare le proprie credenziali e dare "OK" cognome.nome@canosstv per gli studenti n.cognome@canosstv per i docenti e il personale scolastico

### Passo 2) Connettersi alla rete

In prossimità degli access-point, accendere la rete wireless e aspettare qualche secondo affinché vengano rilevate le reti presenti. A questo punto il pc si connetterà in automatico oppure se in basso a destra sulla barra di avvio compare un avviso simile a questo:

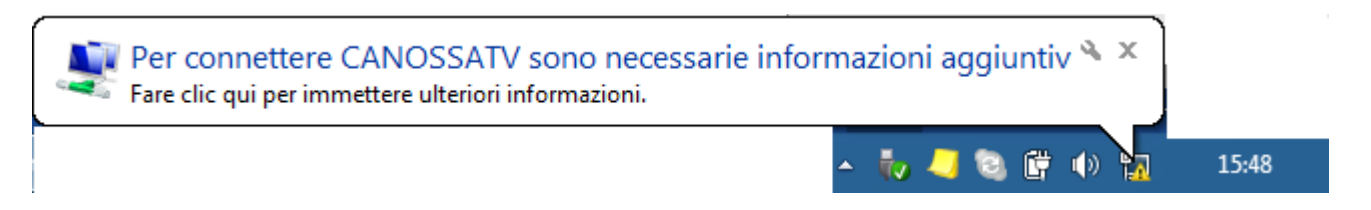

Fare click all'interno del messaggio e si apre la finestra "**Immissione credenziali**" in cui inserire i propri codici personali: **nome.cognome@canosstv** e **password**. Se la connessione è andata a buon fine, sul simbolo relativo alla rete wireless comparirà per qualche secondo un triangolino giallo. Alla sua comparsa il computer è pronto per la navigazione.

| Autentica:<br>mmettere le | zione di rete<br>credenziali utente |         |         |
|---------------------------|-------------------------------------|---------|---------|
|                           | cognome.nome@ca                     | anosstv |         |
|                           |                                     | ОК      | Annulla |

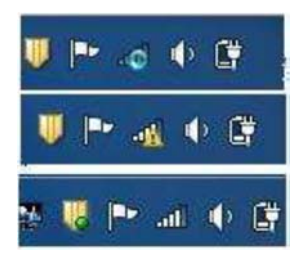